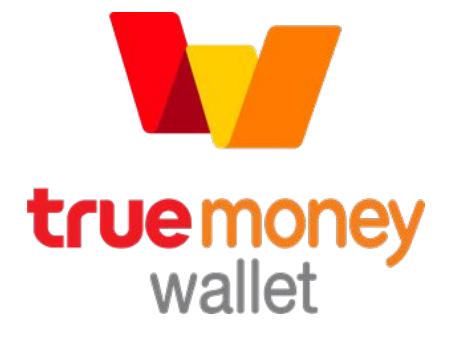

# <mark>คู่มือการใช้งาน</mark> 'บริการซำระค่าบริการบิลทรูอัตโนมัติ'

SMART AUTO PAY (TRUE BILL) USERS MANUAL

### ขั้นตอนการสมัครบริการ (Subscription)

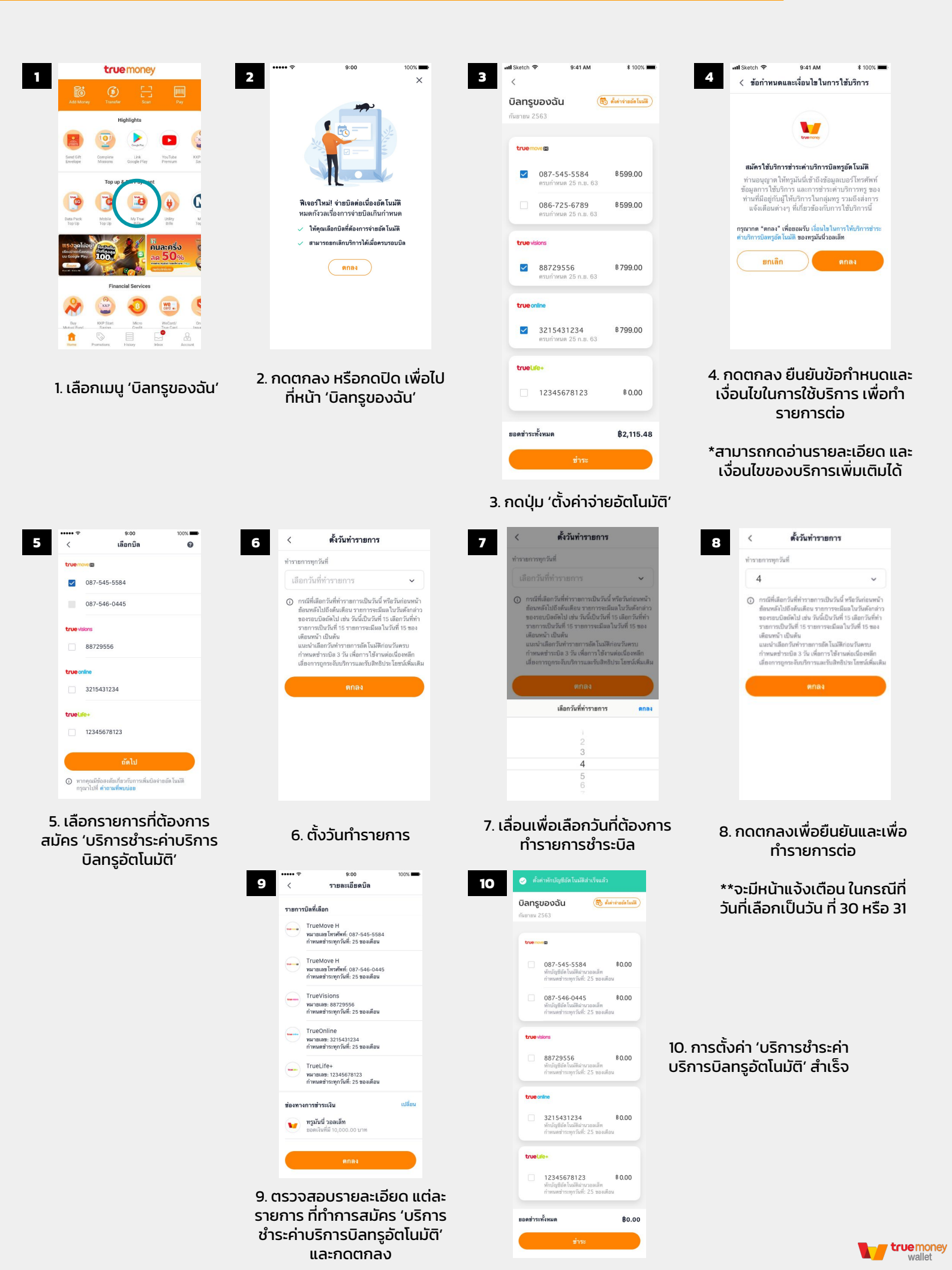

# รายละเอียดและเงื่อนไขในการใช้บริการ (Term and Condition)

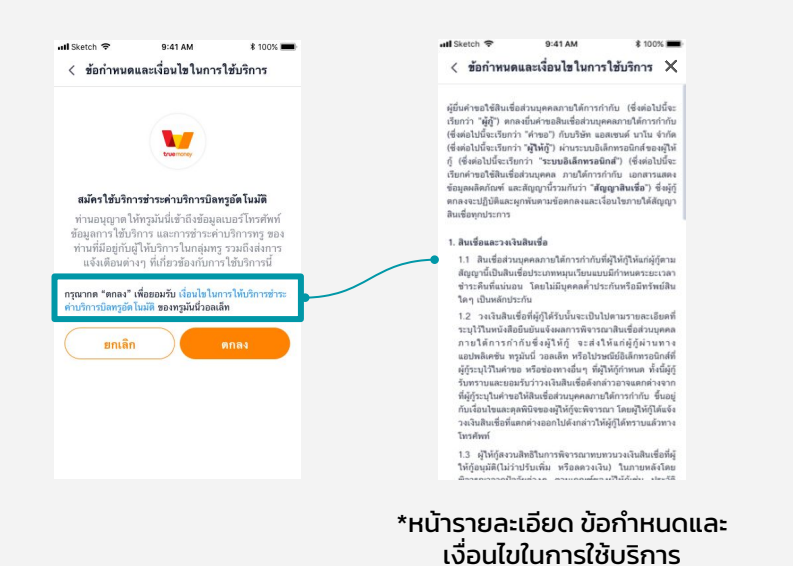

### คำถามที่พบบ่อย (FAQ)

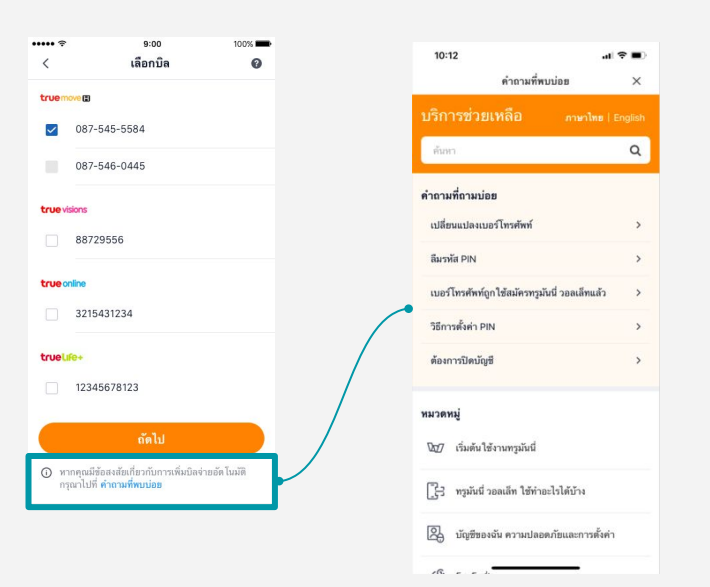

## หน้าจอแจ้งเตือนกรณีที่เลือกเป็นวัน ที่ 30 หรือ 31

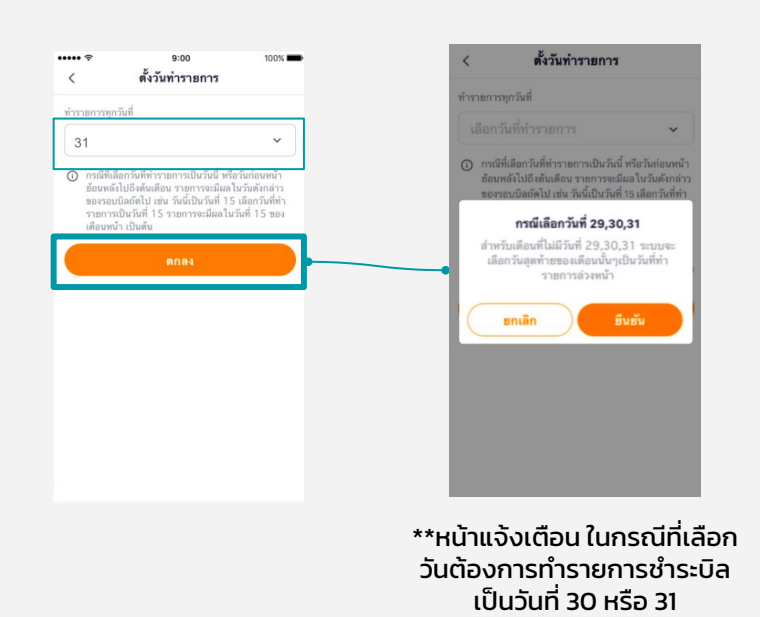

์ ในกรณีที่เบอร์ ได้มีการสมัครชำระอัตโนมัติ หรือบริการหักผ่าน Direct Debit ไว้อยู่แล้ว จะไม่สามารถเลือกทำรายการตั้งค่า 'บริการชำระค่าบริการบิลทรูอัตโนมัติ' ได้ โดยหน้าจอ จะแสดงผลดังนี้

| Sketch 🤜                    | 9:41                                | 1 AM                 | * 100% 📖             |               | ••••• ∻<br><      | <sup>9:00</sup><br>เลือกบิล                                                     | 100% 🖚                     |
|-----------------------------|-------------------------------------|----------------------|----------------------|---------------|-------------------|---------------------------------------------------------------------------------|----------------------------|
| <b>บิลทรูเ</b><br>กันยายน 2 | <b>ของฉัน</b>                       |                      | ดั้งค่าจ่ายอัตโนมัติ |               | truem             | 087-545-5584                                                                    |                            |
| truemo                      | ove 🗈                               |                      |                      |               |                   | 087-546-0445                                                                    |                            |
|                             | <b>087-545-55</b><br>ครบกำหนด 25 ก  | <b>84</b><br>1.១. 63 | ₿599.00              |               | truevi            | sions<br>88729556                                                               |                            |
|                             | <b>086-725-67</b><br>ครบกำหนด 25 ก  | <b>89</b><br>ກ.ສ. 63 | ₿599.00              |               | trueo             | nline                                                                           |                            |
| true vis                    | sions                               |                      |                      |               |                   | 3215431234                                                                      |                            |
|                             | <b>88729556</b><br>ครบกำหนด 25 ก    | า.ย. 63              | ₿799.00              |               | true              | fe+<br>12345678123                                                              |                            |
| true or                     | nline<br>321543123<br>ครบกำหนด 25 ก | <b>4</b><br>1. 9. 63 | \$ 799.00            |               | () w              | <b>ถัดไป</b><br>เกคุณมีข้อสงสัยเกี่ยวกับการเพิ่มบิลจ่า<br>เอาไปซี สำกานชี่พบเลต | ยอัด โนมัติ                |
| truelu                      | fe+                                 |                      |                      |               | •                 |                                                                                 |                            |
|                             | 123456781                           | 23                   | ₿ 0.00               | เบอร์<br>จะแล | ร์ที่ไม่ส<br>สดงผ | ทมารถทำรายการไ<br>เลเป็นสีเทา และไม่ส<br>ได้                                    | ด้ Checkbox<br>สามารถเลือก |
| ยอดชำระเ                    | ทั้งหมด                             |                      | ₿2,115.48            |               |                   |                                                                                 |                            |
|                             | ขำ                                  | 152                  |                      |               |                   |                                                                                 |                            |
|                             |                                     |                      |                      |               |                   |                                                                                 |                            |

กดปุ่ม 'ตั้งค่าจ่ายอัตโนมัติ'

# ขั้นตอนการเปลี่ยนช่องทางชำระเงิน (Change Source of Fund or SOF)

2

| บิลทรู  | ของฉัน 🥫                                                                   | ดั้งค่าจ่ายอัตโนมัติ         |  |
|---------|----------------------------------------------------------------------------|------------------------------|--|
| กันฮายน | 2563                                                                       |                              |  |
|         |                                                                            |                              |  |
| truer   | nove 🗈                                                                     |                              |  |
|         | 087-545-5584<br>หักบัญชีอัดโนมัติผ่านวอลเล็ท<br>กำหนดชำระทุกวันที่: 28 ขอ  | <b>80.00</b><br>ท<br>พเดือน  |  |
|         | 087-546-0445<br>หักบัญชีอัดโนมัติผ่านวอลเล็า<br>กำหนดซ่าระทุกวันที่: 28 ขอ | <b>80.00</b><br>ท<br>เงเตีอน |  |
| true    | visions                                                                    |                              |  |
|         | <b>88729556</b><br>ครบกำหนด 25 ก.ย. 63                                     | ₿799.00                      |  |
| ยอดชำร  | ะทั้งหมด                                                                   | \$0.0                        |  |

### 9:00 เลือกบิล < true 087-545-5584 $\checkmark$ หักบัญชีอัด โนมัติผ่านวอลเล็ท กำหนดช่าระทุกวันที่: 25 ของเดือน 087-546-0445 $\checkmark$ หักบัญชีอัด โนมัติผ่านวอลเล็ท กำหนดชำระทุกวันที่: 16 ของเดือน 88729556 () หากคุณมีข้อสงสัยเกี่ยวกับการเพิ่มบิลจ่ายอัตโนมัติ กรุณาไปที่ คำถามที่พบบ่อย

#### 2. เลือกเบอร์ที่ต้องการเปลี่ยน ช่องทางชำระเงิน (SOF)

0

\$ 100% 🚥

B0.00

### 1. กดปุ่ม 'ตั้งค่าจ่ายอัตโนมัติ'

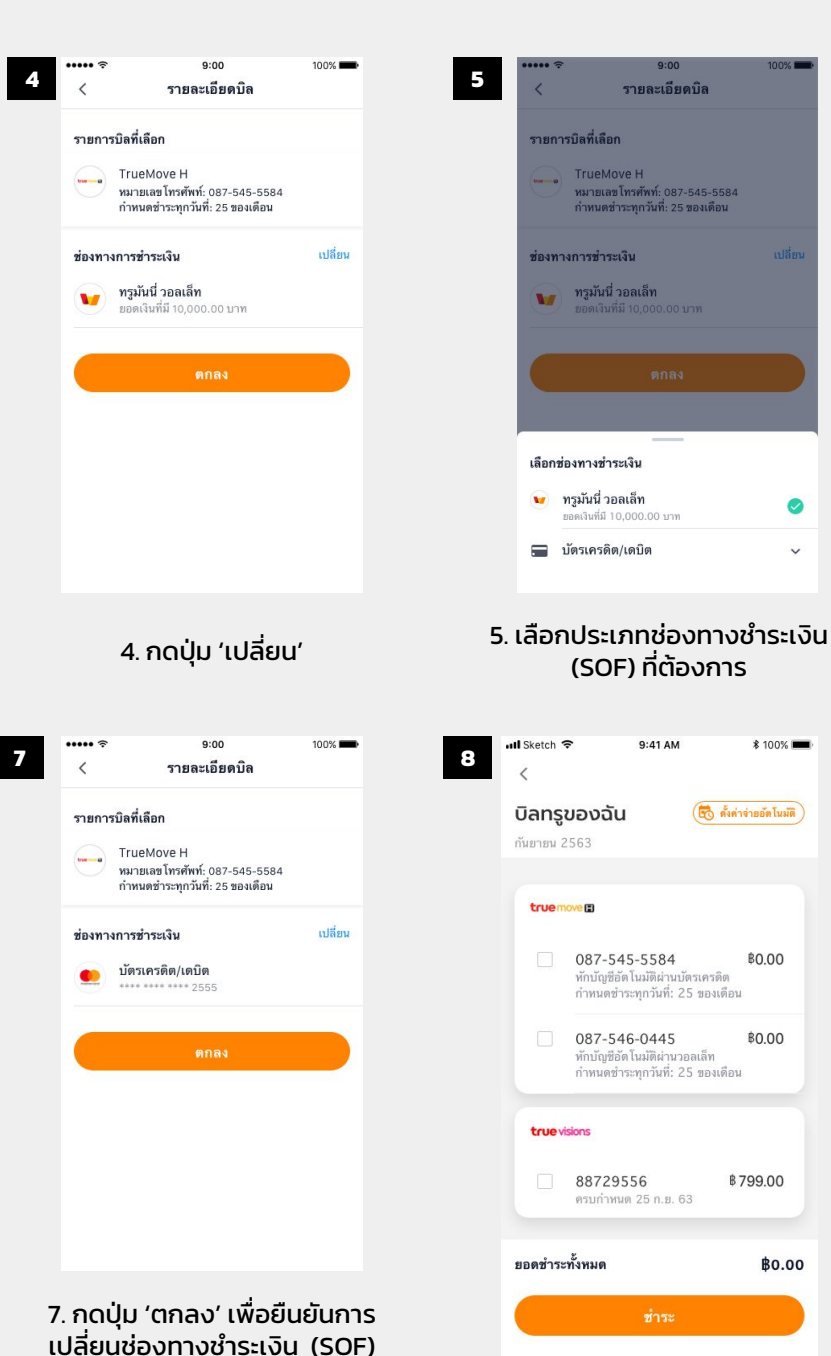

# ทำรายการทกวันที่ ~ กรณีที่เอ็อกวันที่ทำรายการเป็นวันนี้ หรือวันก่อนหน้า ย้อนหลังไปถึงต้นเดือน รายการแม้ผล ในวันดังกล่าว ของรอบปิลต์คไป เช่น วันนี้เป็นวันที่ 15 เลือกวันที่ท่า รายการเป็นว่าที่ 15 รายการแม้ผลในวันที่ 15 ของ เดือนหน้า เป็นดัน 3. ตั้งวันทำรายการที่ต้องการ 6 รายละเอียดบิล รายการบิลที่เลือก TrueMove H หมายเลขโทรศัพท์: 087-545-5584 กำหนดสำระทุกวันที่: 25 ของเดือน เลือกช่องทางชำระเงิน 👽 ทรูมันนี่ วอลเล็ท 🚍 บัตรเครดิต/เดบิต ^ • \*\*\*\* \*\*\*\* \*\*\*\* 2555 visa \*\*\*\* \*\*\*\* \*\*\*\* 5432 visa \*\*\*\* \*\*\*\* \*\*\*\* 2235 + Add Credit/Debit card 6 เลือกเลขที่มัตรเครดิตที่ต้องการ (ในกรณีที่ลูกค้าต้องการชำระเงินผ่าน บัตรเครดิต ที่ผูกไว้กับบัญชี ุทรูมันนี่ ว<sup>้</sup>อลเล็ท)

9:00

ตั้งวันทำรายการ

3

<

#### 8. การเปลี่ยนช่องทางชำระเงิน (SOF) เสร็จสิ้น โดยรายละเอียดจะแสดงบนหน้า 'บิลทรูของฉัน'

### **true** money

# ขั้นตอนการเปลี่ยนวันที่ชำระเงิน (Change Payment Date)

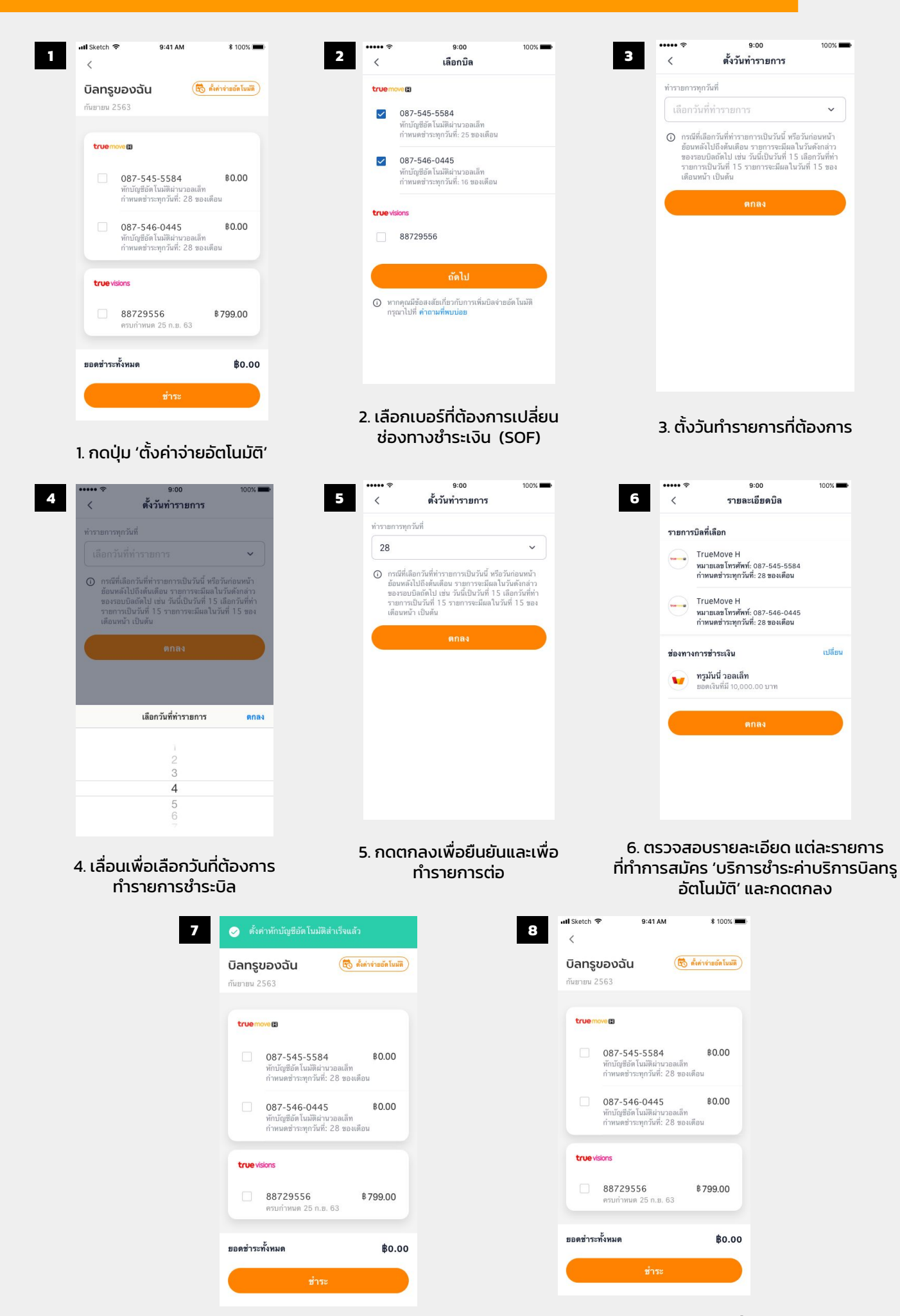

7. การเปลี่ยนวันที่ชำระเงินเสร็จสิ้น

8. รายละเอียดจะแสดงบนหน้า 'บิลทรูของฉัน'

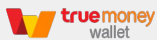

# ขั้นตอนการเพิ่มบัตรเครดิต/บัตรเดบิต (Add Credit / Debit Card)

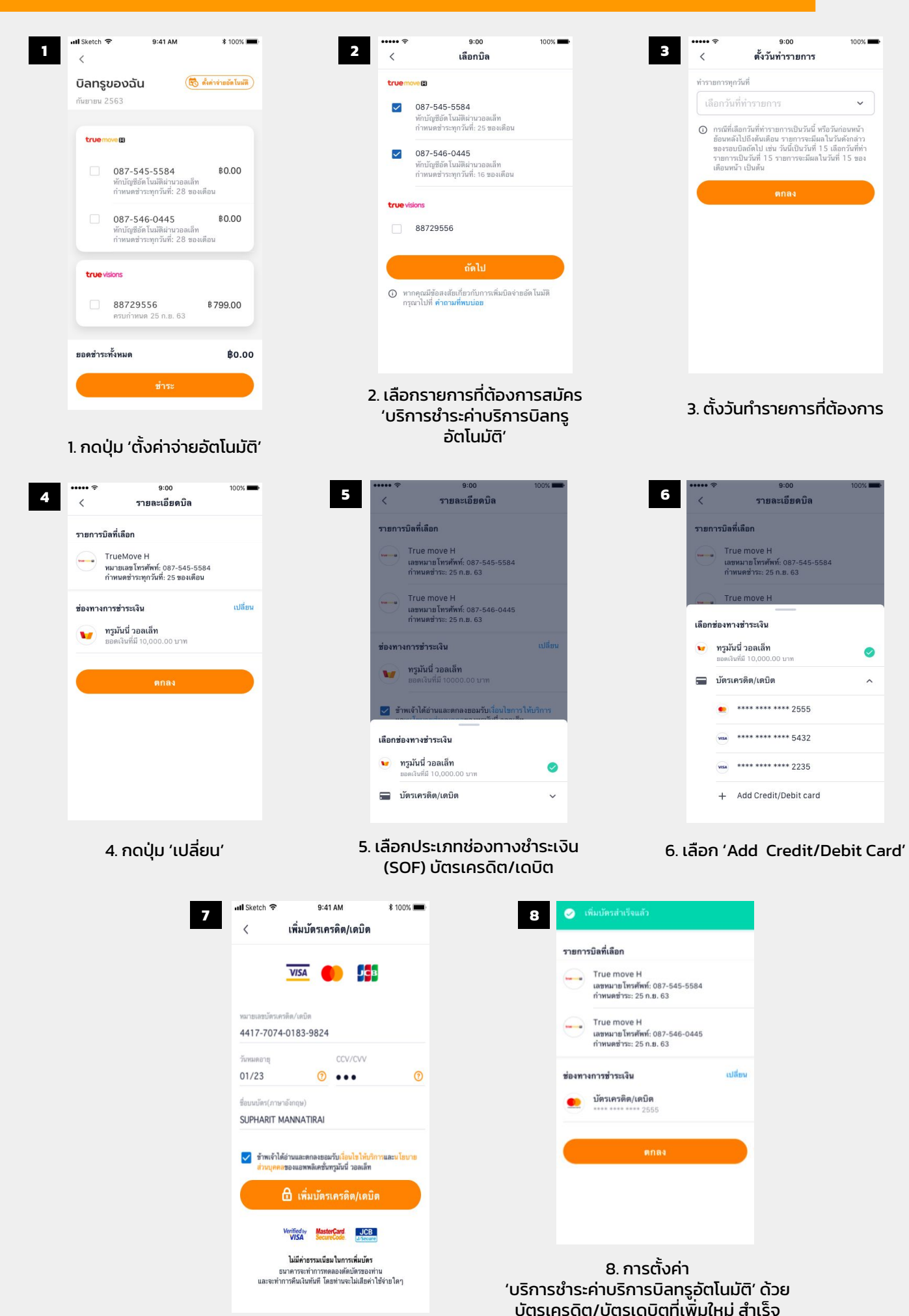

7. กดปุ่ม 'ตกลง' เพื่อยืนยันการ เปลี่ยนช่องทางชำระเงิน (SOF)

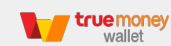

้ลูกค้าสามารถเลือกชำระบิลเบอร์ที่ได้มีการสมัคร 'บริการชำระค่าบริการบิลทรูอัตโนมัติ' ไว้แล้ว ด้วยขั้นตอนการจ่ายบิลปกติบนหน้า 'บิลทรูของฉัน' ได้ ตามขั้นตอน ดังนี้

| 📶 Sketch 🗢 | 9:41 AM                                                          |                        | \$ 100% 📖       |
|------------|------------------------------------------------------------------|------------------------|-----------------|
| <          |                                                                  |                        |                 |
| บิลทรูข    | มองฉัน                                                           | 🐻 ตั้งค่า              | เจ่ายอัตโนมัติ) |
| กันยายน 2  | 563                                                              |                        |                 |
|            |                                                                  |                        |                 |
| truemo     | we 🗊                                                             |                        |                 |
|            | 087-545-5584<br>หักบัญชีอัดโนมัติผ่านา<br>กำหนดชำระทุกวันที่: 2  | วอลเล็ท<br>28 ของเดือน | \$0.00          |
|            | 087-546-0445<br>ทักบัญชีอัตโนมัติผ่านว<br>กำหนดช่าระทุกวันที่: 2 | วอลเล็ท<br>28 ของเดือน | \$0.00          |
| true vis   | ions                                                             |                        |                 |
|            | 88729556<br>ครบกำหนด 25 ก.ย. (                                   | <b>B</b><br>63         | 799.00          |
| ยอดชำระา   | กั้งหมด                                                          |                        | <b>\$0.00</b>   |
|            | ขำระ                                                             |                        |                 |
|            |                                                                  |                        |                 |
|            |                                                                  |                        |                 |
| 1. u       | ข้าเมนู 'บิลr                                                    | ารูของ                 | อัน'            |

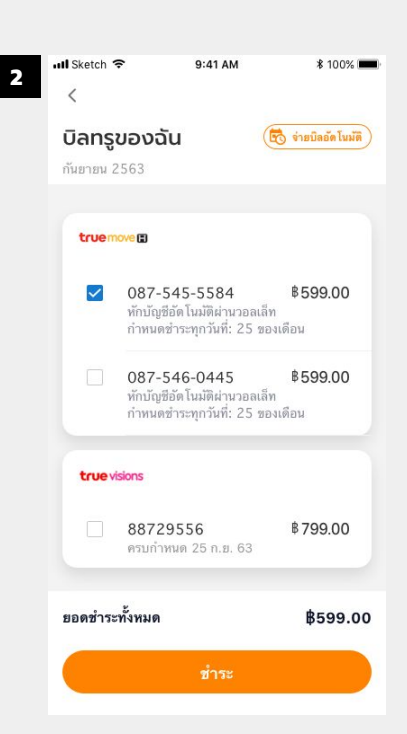

### 2. เลือกเบอร์ ที่ต้องการชำระ และ กดปุ่ม 'ชำระ'

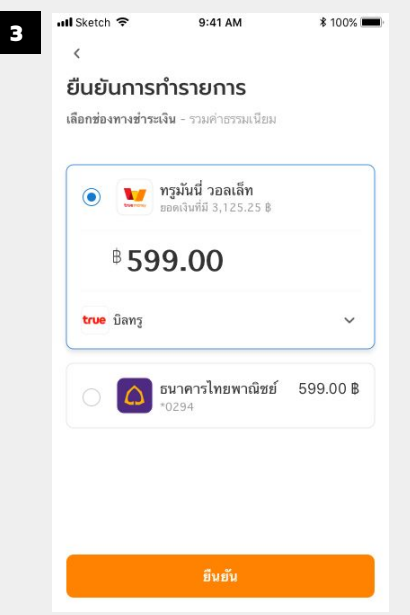

เลือกช่องทางชำระเงิน (SOF)
 ที่ต้องการ และกดปุ่ม 'ยืนยัน'

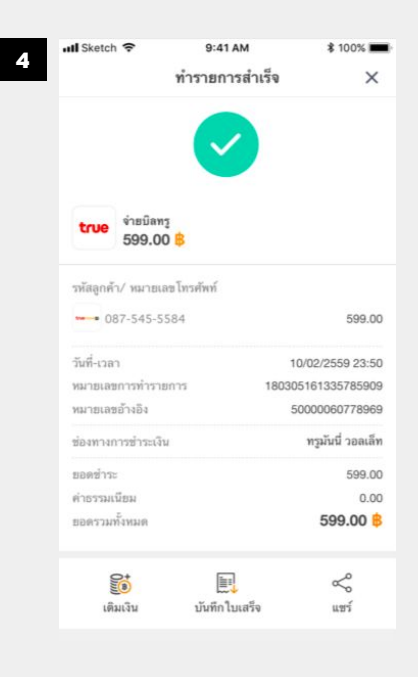

4. จ่ายบิลสำเร็จ

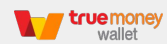

### ขั้นตอนการยกเลิกบริการ (Unsubscription)

2

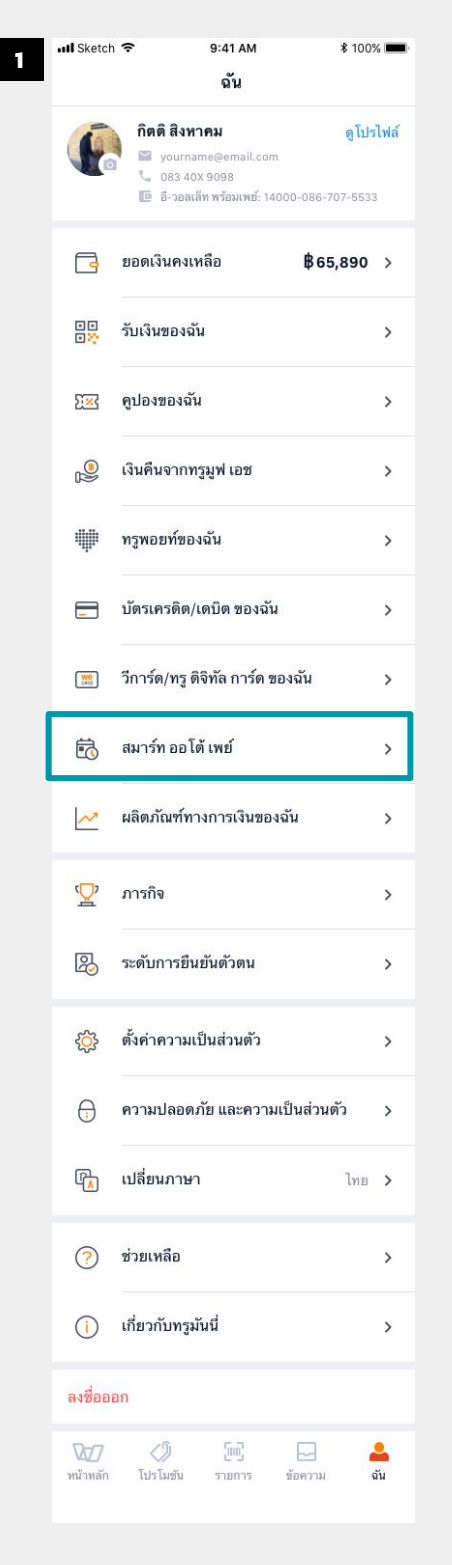

#### 1. เข้าเมนู 'ฉัน' ้ และเลือกไปที่ 'สมาร์ท ออโต้ เพย์'

(ตำแหน่งเมนู 'ฉัน' อยู่มุมขวา-ล่าง บนแอป ทรูมันนี่ วอลเล็ท)

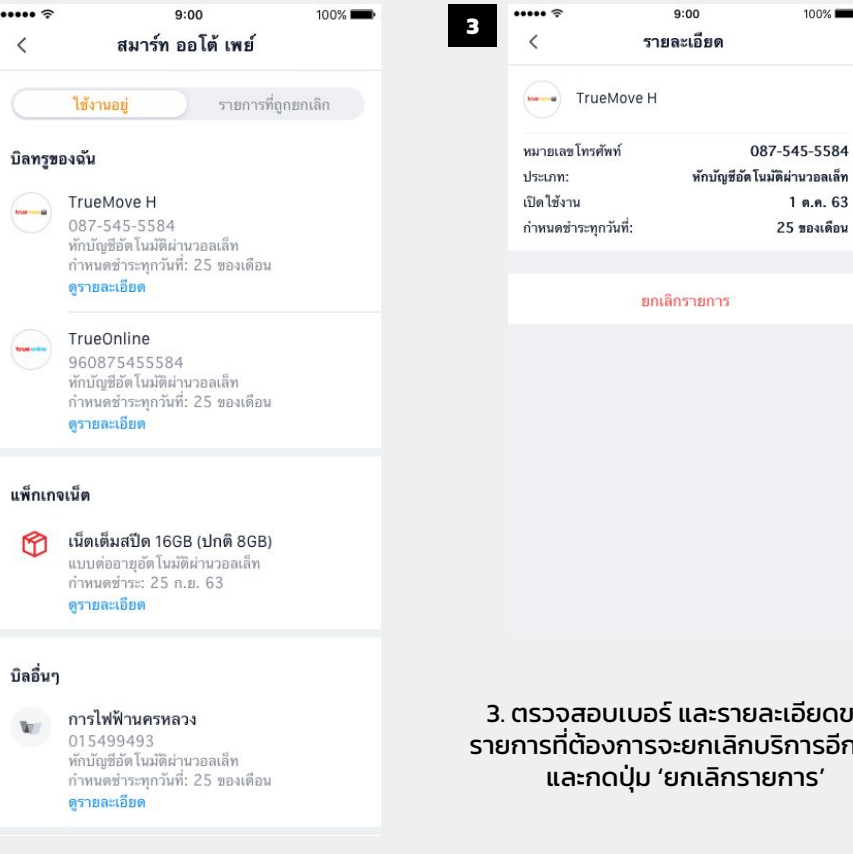

### 2. เลือกรายการ ที่ต้องการยกเลิก'บริการ ชำระค่าบริการบิลทรูอัตโนมัติ'

3. ตรวจสอบเบอร์ และรายละเอียดของ รายการที่ต้องการจะยกเลิกบริการอีกครั้ง

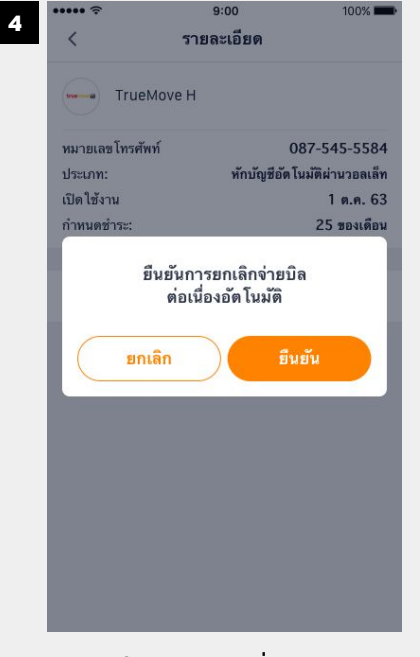

4. กดปุ่ม 'ยืนยัน' เพื่อยืนยันการ ยกเลิกบริการ

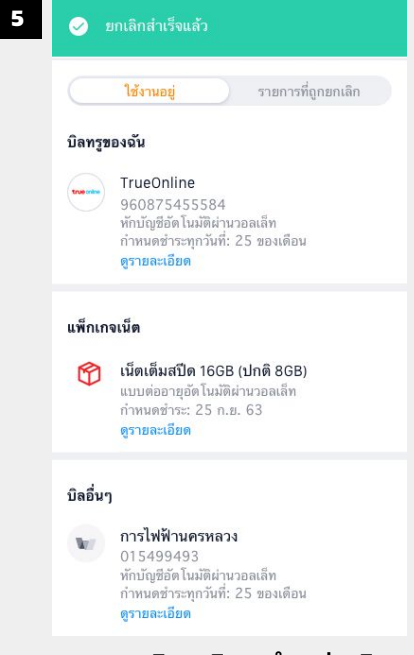

5. การยกเลิก 'บริการชำระค่าบริการ บิลทรูอัตโนมัติ' สำเร็จ

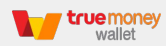

## วิธีการตรวจสอบสถานะรายการทั้งหมด (Subscription Detail & Status)

| •III Sketch        |                                                             | 100% 📖                     |  |  |  |  |
|--------------------|-------------------------------------------------------------|----------------------------|--|--|--|--|
|                    | ฉัน                                                         |                            |  |  |  |  |
| (                  | <b>กิตดิ สิงหาคม</b>                                        | <b>ดูโปรไฟล์</b><br>*-5533 |  |  |  |  |
| 3                  | ยอดเงินคงเหลือ \$65,8                                       | 390 >                      |  |  |  |  |
| ••                 | รับเงินของฉัน                                               | >                          |  |  |  |  |
| ) <mark>%</mark> } | คูปองของฉัน                                                 | >                          |  |  |  |  |
|                    | เงินคืนจากทรูมูฟ เอช                                        | >                          |  |  |  |  |
| *                  | ทรูพอยท์ของฉัน                                              | >                          |  |  |  |  |
| _                  | บัตรเครดิต/เดบิต ของฉัน                                     | >                          |  |  |  |  |
| (and               | วีการ์ด/ทรู ดิจิทัล การ์ด ของฉัน                            | >                          |  |  |  |  |
| Ō                  | สมาร์ท ออโต้ เพย์                                           | >                          |  |  |  |  |
| ~                  | ผลิตภัณฑ์ทางการเงินของฉัน                                   | >                          |  |  |  |  |
| Ŷ                  | ภารกิจ                                                      | >                          |  |  |  |  |
| R                  | ระดับการยืนยันตัวตน                                         | >                          |  |  |  |  |
| ŝ                  | ตั้งค่าความเป็นส่วนตัว                                      | >                          |  |  |  |  |
|                    | ความปลอดภัย และความเป็นส่วนดัว                              | >                          |  |  |  |  |
| [₽ <mark> </mark>  | เปลี่ยนภาษา                                                 | ไทย                        |  |  |  |  |
| ?                  | ช่วยเหลือ                                                   | >                          |  |  |  |  |
| (j)                | เกี่ยวกับทรูมันนี่                                          | >                          |  |  |  |  |
| ลงชื่อออก          |                                                             |                            |  |  |  |  |
| 277<br>หน้าหลัก    | <ul> <li>ไม่ได้</li> <li>โปรโมชัน รายการ ข้อความ</li> </ul> | <b>a</b> ัน                |  |  |  |  |
|                    |                                                             |                            |  |  |  |  |

1

1. เข้าเมนู 'ฉัน' ้ และเลือกไปที่ 'สมาร์ท ออโต้ เพย์'

(ตำแหน่งเมนู 'ฉัน' อยู่มุมขวา-ล่าง บนแอป ทรูมันนี่ วอลเล็ท)

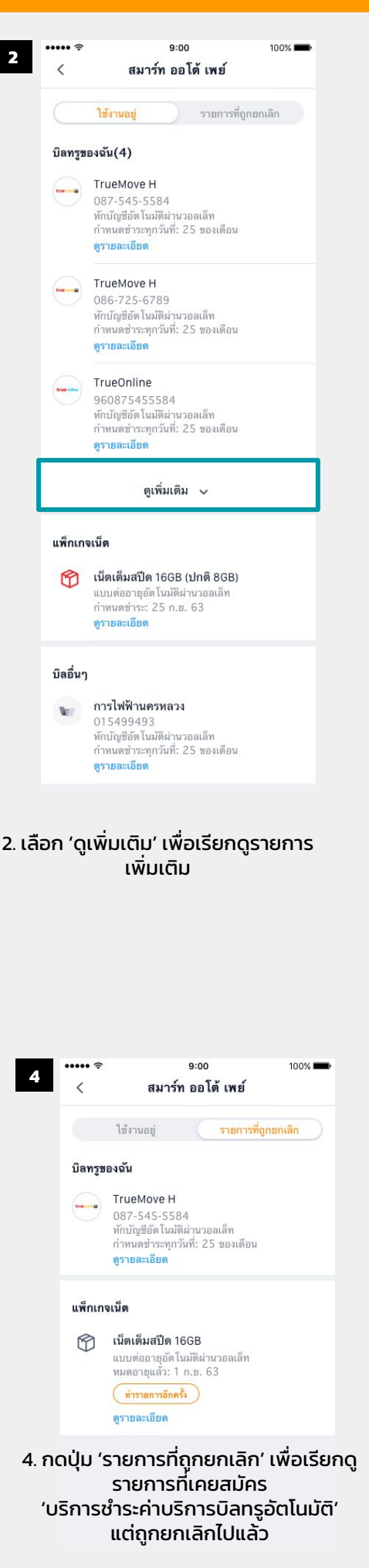

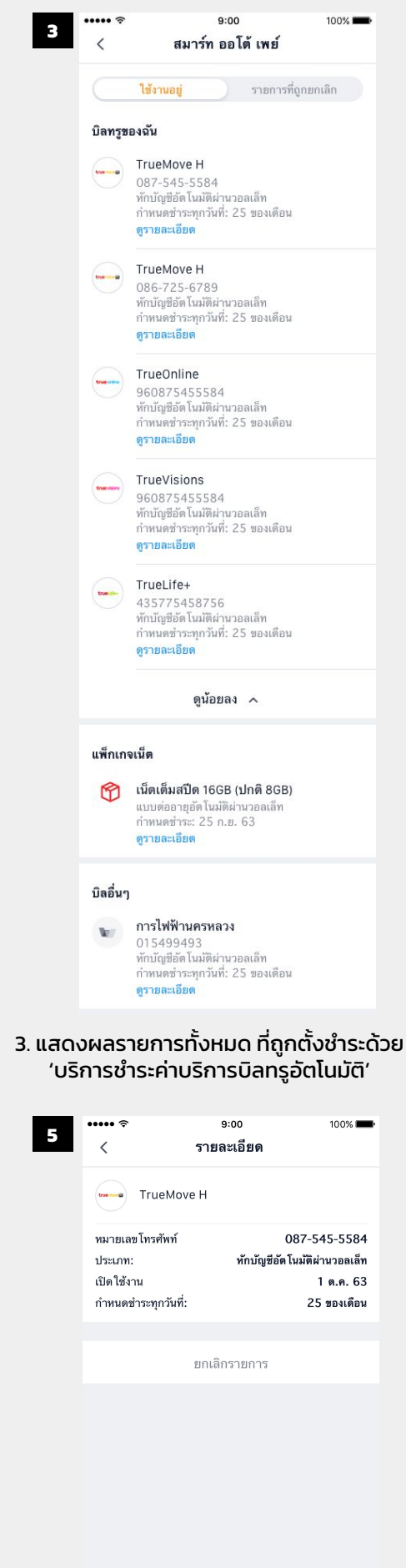

# การแสดงผลกรณีที่เกิดความผิดพลาด (Error Case)

••••• <

100%

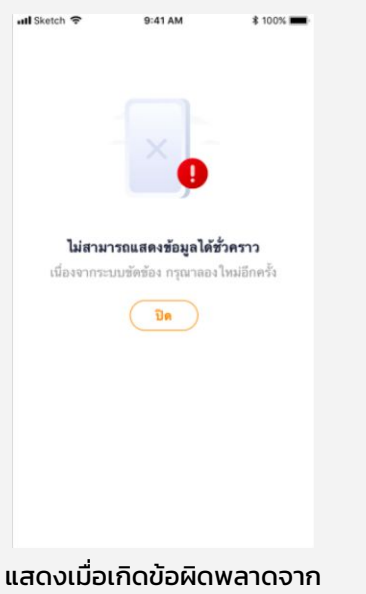

ระบบ

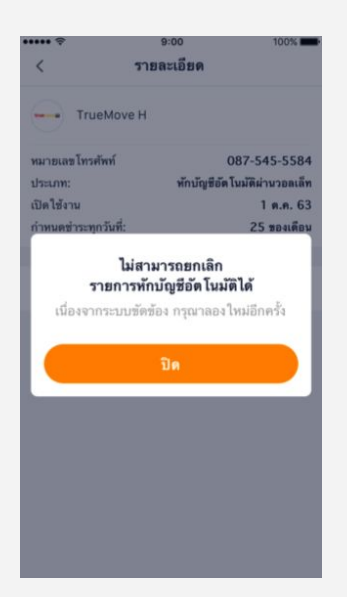

แสดงเมื่อลูกค้ากดยกเลิกการ ้สมัคร แต่ไม่สามารถทำรายการ ยกเลิกได้

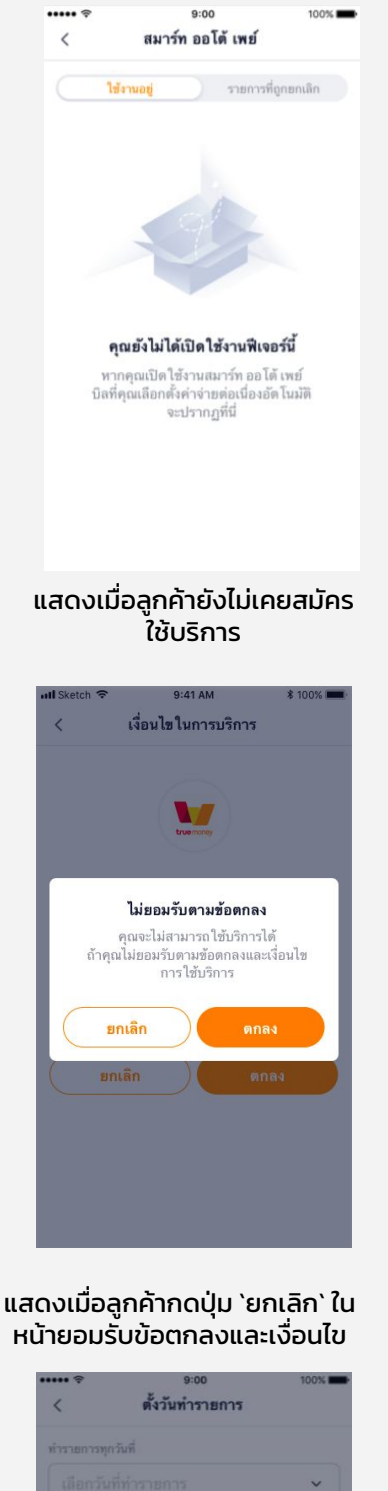

หน้ายอมรั้บข้อตกล<sup>ุ่</sup>งและเงื่อนไข

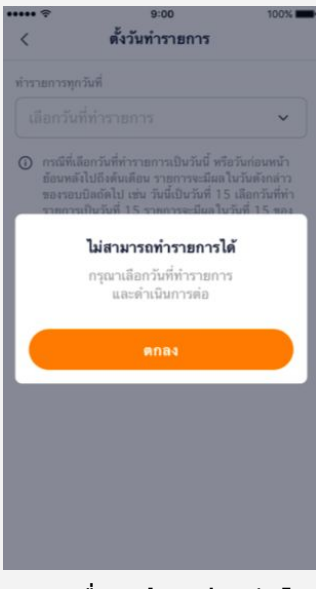

แสดงเมื่อลูกค้ากดปุ่ม `ถัดไป` ้โดยที่ไม่ได้เลือกวันที่ท่ำรายการ

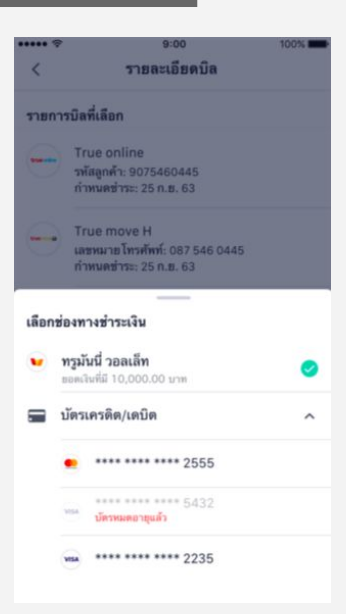

#### แสดงข้อความสีแดงเมื่อบัตร เครดิตหมดอายุ

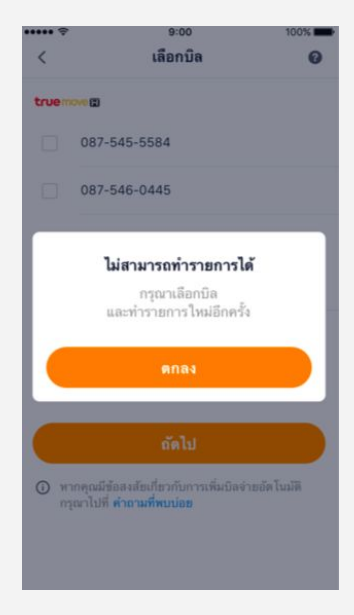

แสดงเมื่อลูกค้าทำการสมัคร บริการโด<sup>้</sup>ยที่ไม่ได้เลือกบิล

### ้ตัวอย่างการแสดงผลแจ้งเตือนการชำระบิลผ่านระบบ (Notification)

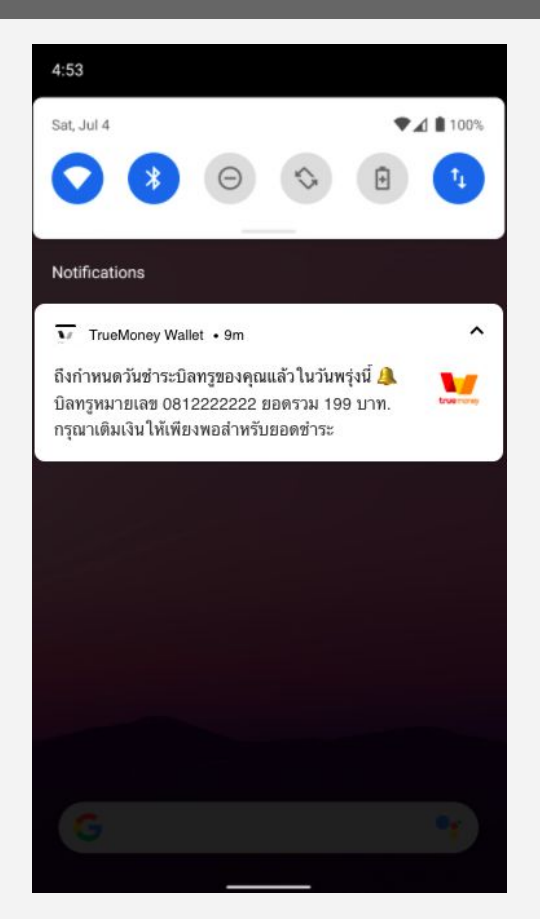

ข้อความแจ้งเตือน ก่อนวันชำระบิล 1 วัน

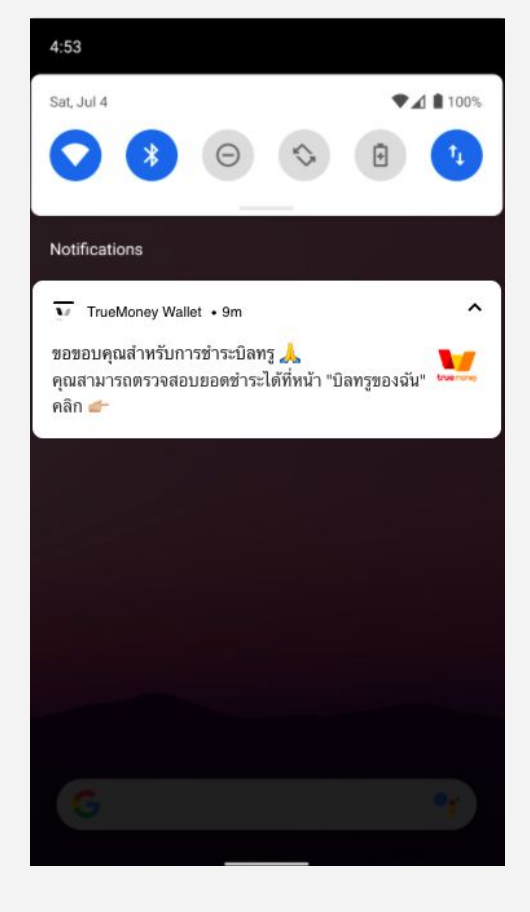

#### ข้อความแจ้งเตือน กรณีชำระบิลสำเร็จ

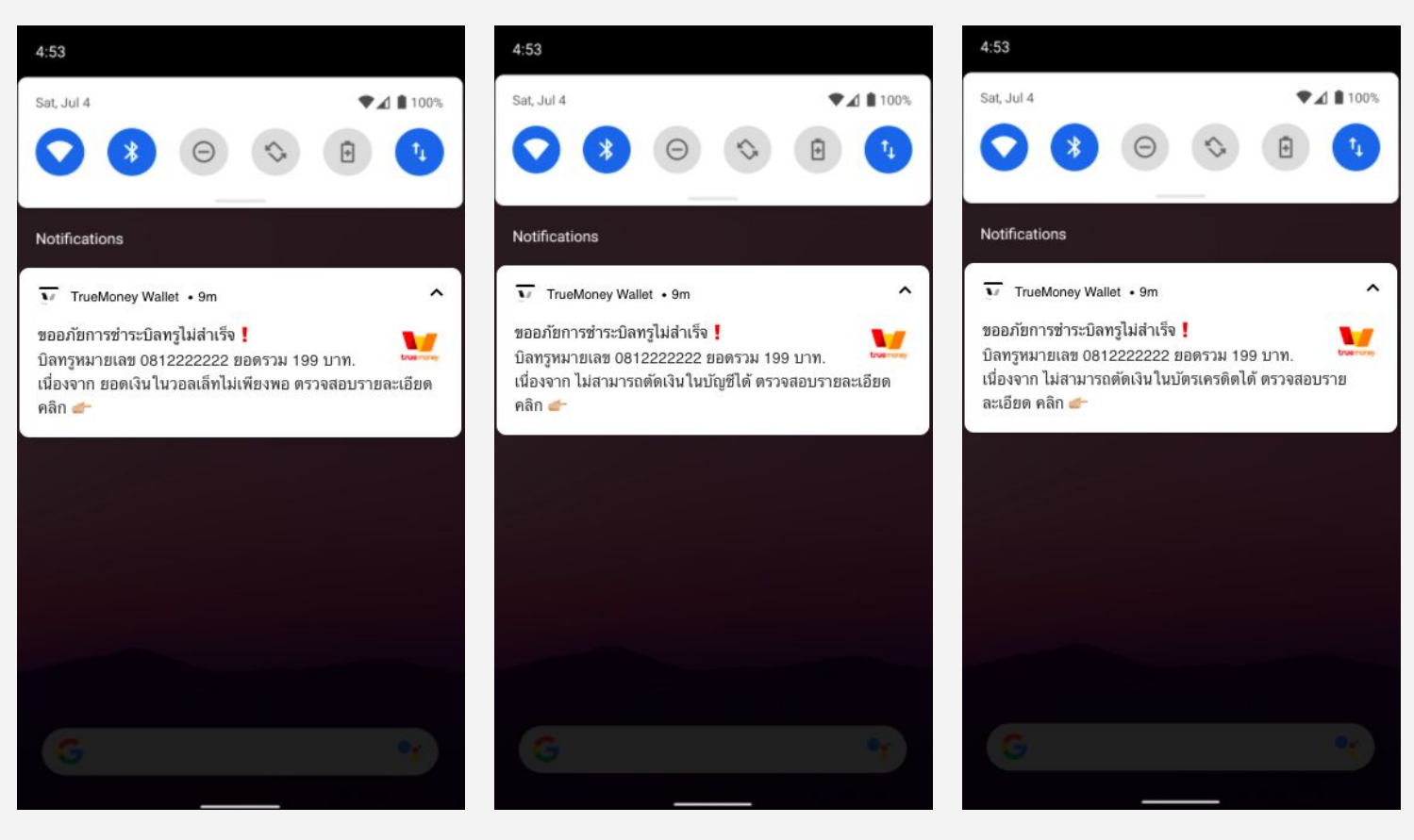

ข้อความแจ้งเตือน กรณีชำระบิลไม่สำเร็จ (เลือกชำระผ่านเงินสดในทรูมันนี่ วอลเล็ท) ข้อความแจ้งเตือน กรณีชำระบิลไม่สำเร็จ (เลือกชำระผ่านบัญชีธนาคาร ที่ผูกกับทรูมันนี่ วอลเล็ท) ข้อความแจ้งเตือน กรณีชำระบิลไม่สำเร็จ (เลือกชำระผ่านบัตรเครดิต ที่ผูกกับทรูมันนี่ วอลเล็ท)